# Correlatiebeleid voor VCC instellen

# Inhoud

| nleiding                      |
|-------------------------------|
| /oorwaarden                   |
| Vereisten                     |
| Gebruikte componenten         |
| Achtergrondinformatie         |
| Configureren                  |
| Correlatieregels instellen    |
| Waarschuwingen configureren   |
| Correlatiebeleid configureren |

# Inleiding

Dit document beschrijft de procedure om een Correlatiebeleid te configureren voor het verbinden van gebeurtenissen en het detecteren van anomalieën in uw netwerk.

### Voorwaarden

#### Vereisten

Cisco raadt u aan kennis te hebben van deze producten:

- Secure Firewall Management Center (FMC)
- Secure Firewall Threat Defence (FTD)

#### Gebruikte componenten

De informatie in dit document is gebaseerd op de volgende software- en hardware-versies:

• Firepower Threat Defence voor VMware versie 7.6.0

De informatie in dit document is gebaseerd op de apparaten in een specifieke laboratoriumomgeving. Alle apparaten die in dit document worden beschreven, hadden een opgeschoonde (standaard)configuratie. Als uw netwerk live is, moet u zorgen dat u de potentiële impact van elke opdracht begrijpt.

# Achtergrondinformatie

Correlatiebeleid wordt gebruikt om potentiële beveiligingsbedreigingen op uw netwerk te identificeren door verschillende soorten gebeurtenissen te configureren en wordt gebruikt voor herstel, voorwaardelijke waarschuwingen en verkeersbeleid.

# Configureren

Correlatieregels instellen

Stap 1. Blader naar Beleid > Correlatie en selecteer Regelbeheer.

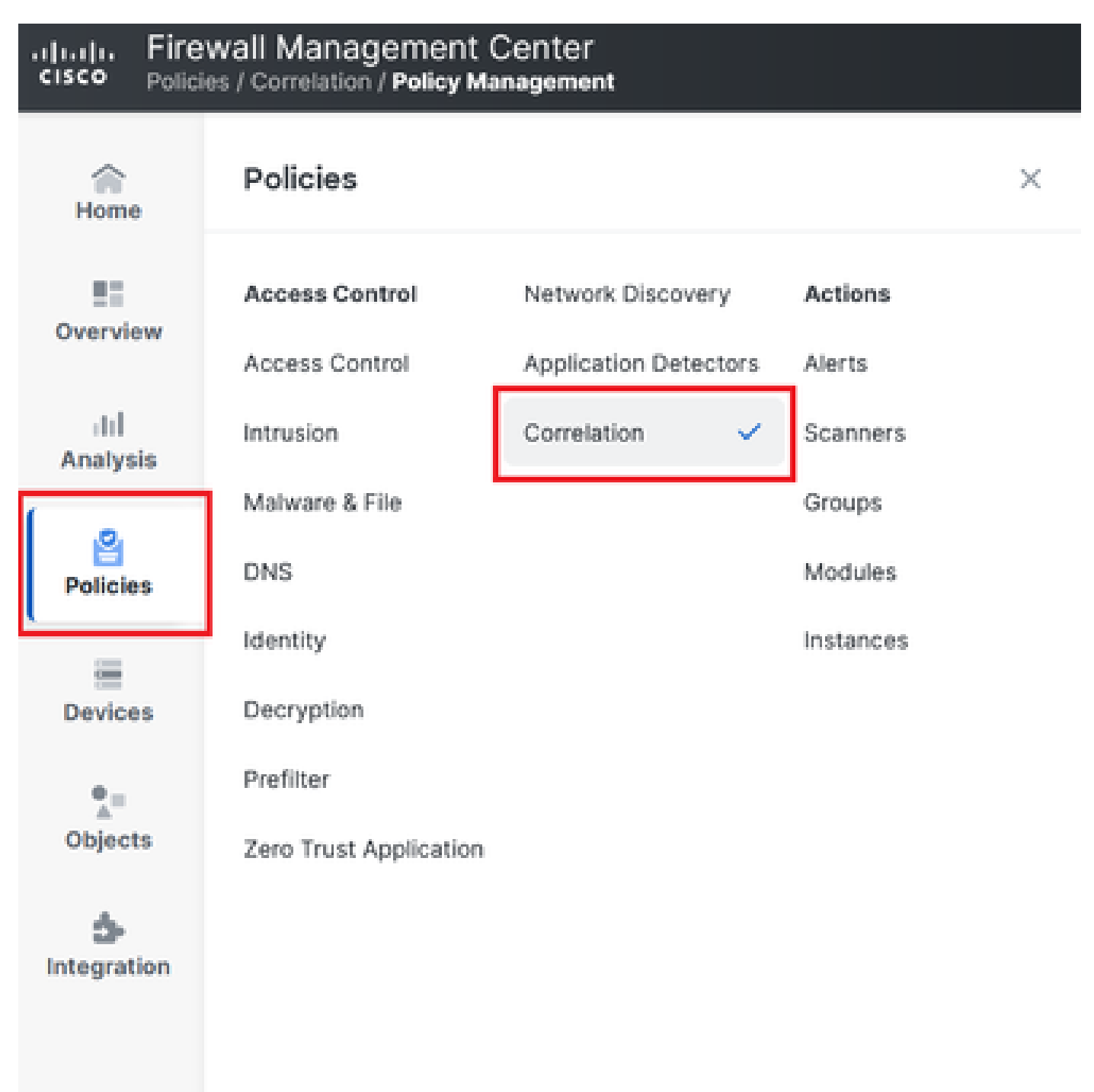

Afbeelding 1. Navigatie naar het menu van het correlatiebeleid

Stap 2. Maak een nieuwe regel door Regel maken te selecteren.

| Home            | Policy Management         | Rule Management               | Allow List          | Traffic Profiles |  | Alerts   Remediations   Groups |
|-----------------|---------------------------|-------------------------------|---------------------|------------------|--|--------------------------------|
| Overview        |                           |                               |                     |                  |  | Create Rule Create Group       |
| III<br>Analysis | There are no rules currer | ntly defined. To create a rul | e, click "Create Ru | ıle".            |  |                                |
| -               |                           |                               |                     |                  |  |                                |

Afbeelding 2. Regelaanmaak op het menu Regelbeheer

Stap 3. Selecteer een type gebeurtenis en de voorwaarden om aan de regel te voldoen.

Wanneer uw regel meerdere voorwaarden bevat, moet u deze koppelen aan EN of een ORoperator.

| Rule Information             | (                                                            | Add Connection Tracker | Add User Qualification | Add Host Profile Qualification |
|------------------------------|--------------------------------------------------------------|------------------------|------------------------|--------------------------------|
| Rule Name                    | connection                                                   |                        |                        |                                |
| Rule Description             |                                                              |                        |                        |                                |
| Rule Group                   | Ungrouped ~                                                  |                        |                        |                                |
| Select the type of event for | r this rule                                                  |                        |                        |                                |
| If a connection event occurs | v at any point of the connection v and it meets the followin | ig conditions:         |                        |                                |
| Add condition                | Add complex condition                                        |                        |                        |                                |
| Application I                | Protocol v is v HTTPS                                        | Ÿ                      |                        |                                |
| Ad                           | d condition Add complex condition                            |                        |                        |                                |
|                              | Source Country ~ is not ~ United Kingdor                     | m v                    |                        |                                |
|                              | Source Country                                               | ~                      |                        |                                |
|                              |                                                              |                        |                        |                                |

Afbeelding 3. Menu Regelaanmaak

Opmerking: Correlatieregels mogen niet generiek zijn, als de regel constant wordt geactiveerd door normaal verkeer, kan dit extra CPU verbruiken en de prestaties van FMC beïnvloeden.

Waarschuwingen configureren

Stap 1. Ga naar Beleid > Acties > Waarschuwingen.

#### Firewall Management Center Policies / Actions / Alerts / Alerts

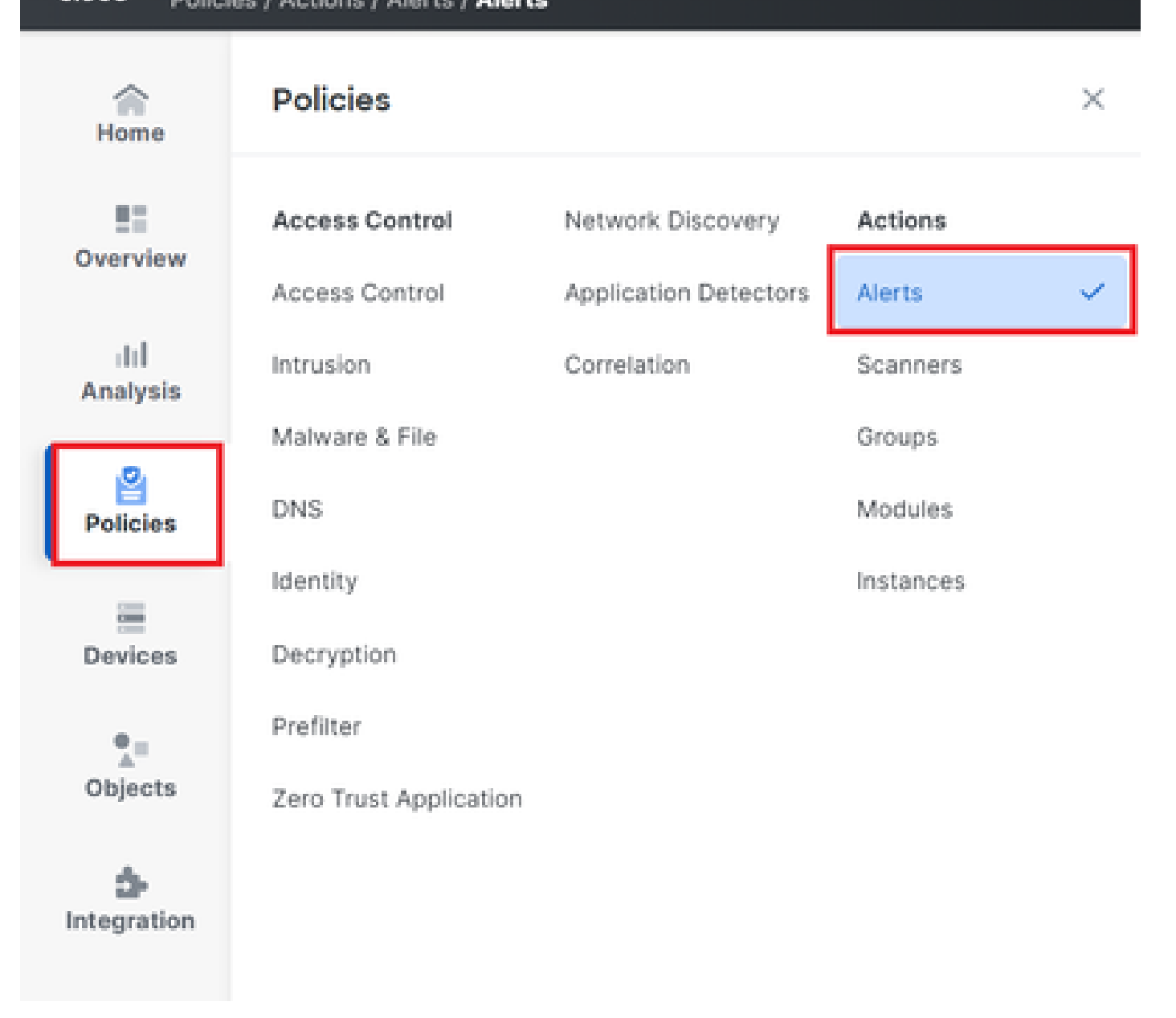

Afbeelding 4. Navigatie naar het menu Waarschuwingen

Stap 2. Selecteer Waarschuwing maken en maak een Syslog-, SNMP- of e-mailwaarschuwing.

| Home            | Alerts | Impact Flag Alerts | Discovery Event Alerts | Advanced Malware Protection Alerts | Intrusion Email |        |          |         |         |
|-----------------|--------|--------------------|------------------------|------------------------------------|-----------------|--------|----------|---------|---------|
| Overview        |        |                    |                        |                                    |                 |        |          | Create  | Alert ~ |
| III<br>Analysis | Name   |                    |                        |                                    |                 | Туре   | In Use   | Enabled |         |
| 8               | email  |                    |                        |                                    |                 | Email  | Not Used |         | 00      |
| Policies        | syslog |                    |                        |                                    |                 | Syslog | Not Used |         | 00      |
|                 |        |                    |                        |                                    |                 |        |          |         |         |

Afbeelding 5. Waarschuwing maken

Stap 3. Controleer of de waarschuwing is ingeschakeld.

Correlatiebeleid configureren

Stap 1. Ga naar Beleid > Correlatie.

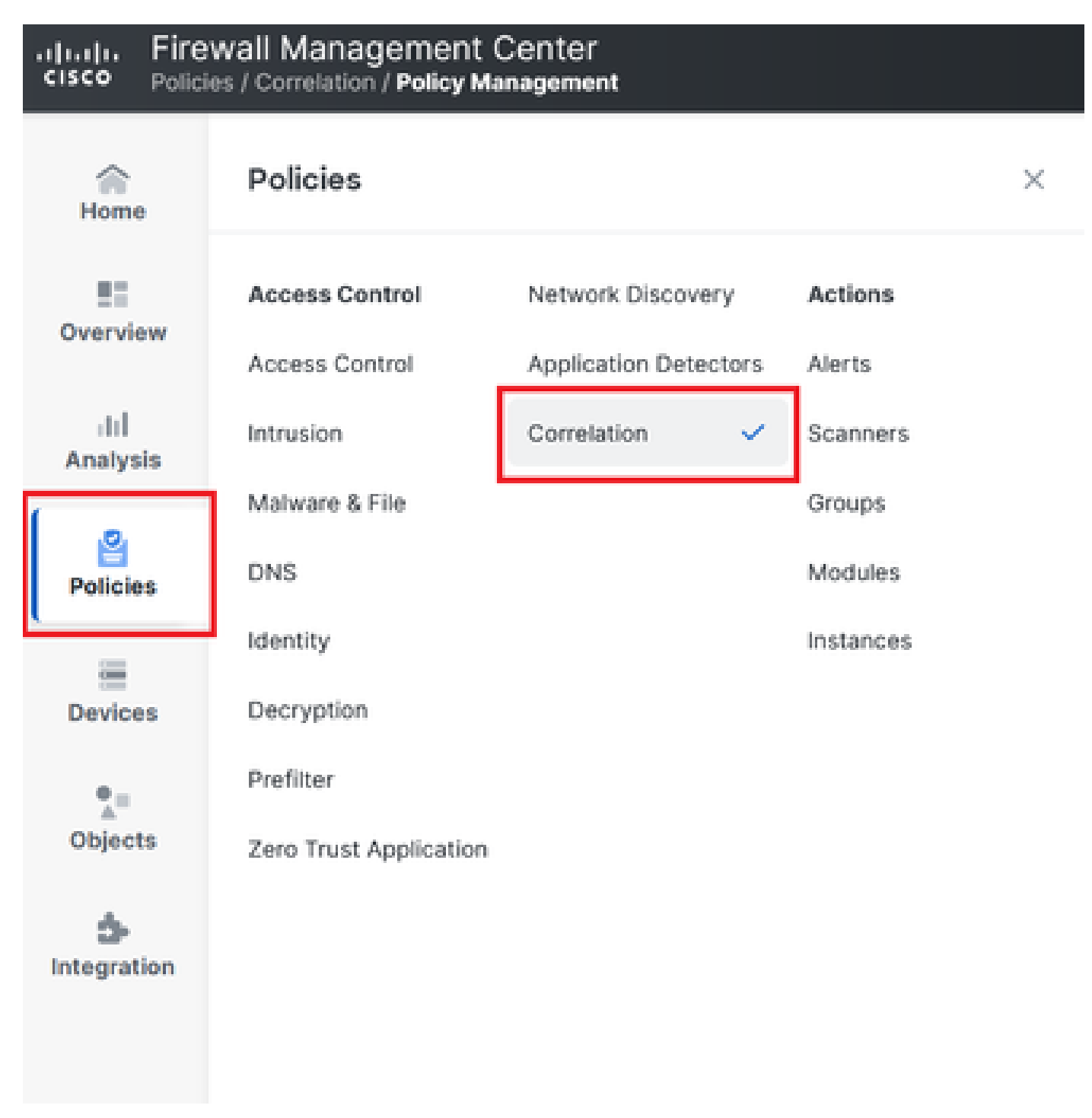

Navigatie naar het menu van het correlatiebeleid

Afbeelding 6. Navigatie naar het menu van het correlatiebeleid

Stap 2. Creëer een nieuw correlatiebeleid. Selecteer de standaardprioriteit. Gebruik Geen om de prioriteiten van de specifieke regels te gebruiken.

| cisco Policie    | wall Management Center<br>es / Correlation / Policy Management             |                  | Q Search | Deploy | <b>@</b>    | 0         | admin 🗸     |
|------------------|----------------------------------------------------------------------------|------------------|----------|--------|-------------|-----------|-------------|
| Home             | Policy Management Rule Management Allow List                               | Traffic Profiles |          |        | Alerts   Re | mediation | ns   Groups |
| Overview         |                                                                            |                  |          |        |             | Create    | e Policy    |
| ili]<br>Apalysis | There are no policies currently defined. To create a policy, click "Create | e Policy".       |          |        |             |           |             |
| .e.              |                                                                            |                  |          |        |             |           |             |
| Policies         |                                                                            |                  |          |        |             |           |             |
|                  |                                                                            |                  |          |        |             |           |             |

#### Afbeelding 7. Nieuw correlatiebeleid maken

Stap 3. Voeg regels toe aan het beleid door Regels toevoegen te selecteren.

| Home            |                                                               | Alerts   Remediations   Groups       |
|-----------------|---------------------------------------------------------------|--------------------------------------|
|                 | Policy Management Rule Management Allow List Traffic Profiles |                                      |
| Overview        | Correlation Policy Information                                | Cancel Save You have unsaved changes |
| III<br>Analysis | Policy Name Correlation                                       |                                      |
| Analysis        | Policy Description                                            |                                      |
| Policies        | Default Priority None v                                       |                                      |
|                 | Policy Rules                                                  | Add Rules                            |
| Devices         | No Rules Currently Active                                     |                                      |
| •_=             |                                                               |                                      |
| Objects         |                                                               |                                      |

Afbeelding 8. Regels toevoegen en prioriteit voor correlatiebeleid selecteren

|                                           | Available Rules                                                                                         |            | Alerts   Remediations   Groups |
|-------------------------------------------|----------------------------------------------------------------------------------------------------|------------|--------------------------------|
| Correlation Policy Informatio Policy Name | Select the rules you wish to add to this policy, then click "Add".<br>~ Ungrouped Rules<br>_ connection |            | Cancel                         |
| Policy Description                        | ✓ Allow List Rules □ Default Allow List                                                                 |            | Add Rules                      |
| No Rules Currently Active                 |                                                                                                    |            |                                |
|                                           |                                                                                                    | Cancel Add |                                |

Afbeelding 9. Selecteer Regels om aan het correlatiebeleid toe te voegen

Stap 4. Wijs een reactie op de regel toe uit de waarschuwingen die u hebt aangemaakt, dus wanneer deze wordt geactiveerd, wordt het geselecteerde waarschuwingstype verzonden.

| orrelation Policy Infor | mation                                 | Cancel   |
|-------------------------|----------------------------------------|----------|
| Policy Nan              | Correlation                            |          |
| Policy Description      | nc                                     |          |
| Default Priori          | ty None ~                              |          |
| olicy Rules             |                                        | Add      |
| Rule                    | Responses                              | Priority |
| connection              | This rule does not have any responses. | Default  |

### Afbeelding 10. Knop Antwoorden toevoegen

| Responses for connection               |
|----------------------------------------|
| Assigned Responses                     |
|                                        |
| َ اللَّهُ اللَّهُ Unassigned Responses |
| email<br>syslog                        |
| Cancel Update                          |

Afbeelding 11. Antwoorden toewijzen aan correlatieregel

Stap 5. Sla uw correlatiebeleid op en schakel dit in.

| Policy Management Rule Manag   | gement Allow List Traffic Pro | ofiles        |             |                          |
|--------------------------------|-------------------------------|---------------|-------------|--------------------------|
| Correlation Policy Information | tion                          |               | Cancel Save | You have unsaved changes |
| Policy Name                    | Correlation                   | )             |             |                          |
| Policy Description             |                               | )             |             |                          |
| Default Priority               | None ~                        | )             |             |                          |
| Policy Rules                   |                               |               |             | Add Rules                |
| Rule                           | '                             | Responses     | Priority    |                          |
| connection                     |                               | email (Email) | Default     | ~ D Ū                    |
|                                |                               |               |             |                          |

### Afbeelding 12. Correcte toevoeging aan de correlatieregel

| Policy Management | Rule Management | Allow List | Traffic Profiles |               |               |
|-------------------|-----------------|------------|------------------|---------------|---------------|
|                   |                 |            |                  |               | Create Policy |
| Name              |                 |            |                  | Sort by State | ~             |
| Correlation       |                 |            |                  |               | <b>O</b> ()   |

Afbeelding 13. Correlatiebeleid inschakelen

#### Over deze vertaling

Cisco heeft dit document vertaald via een combinatie van machine- en menselijke technologie om onze gebruikers wereldwijd ondersteuningscontent te bieden in hun eigen taal. Houd er rekening mee dat zelfs de beste machinevertaling niet net zo nauwkeurig is als die van een professionele vertaler. Cisco Systems, Inc. is niet aansprakelijk voor de nauwkeurigheid van deze vertalingen en raadt aan altijd het oorspronkelijke Engelstalige document (link) te raadplegen.